# 2. gyakorlat: Részletes tervek és forráskód ellenőrzése

A gyakorlaton a részletes tervek ellenőrzésével és a forráskód verifikációját végző statikus ellenőrző eszközökkel fogunk foglalkozni.

## Részletes tervek ellenőrzése

A feladat kidolgozása során egy előre elkészített UML állapottérkép modell ellenőrzését fogjuk elvégezni. Az ellenőrzés alapja, hogy az UML modellt az UPPAAL modellellenőrző bemeneti formátumára transzformáljuk (ez a modellellenőrző a *Formális módszerek* tárgyból már ismerős), majd az UPPAAL eszközben temporális logika segítségével formalizálunk és vizsgálunk egyszerű követelményeket.

- Az UML modell megtekintéséhez indítsuk el a Papyrus eszközt. Válasszuk ki a felajánlott *workspace* könyvtárat. A megnyíló felületen a bal felső ablakban találhatók a modell fájlok, a bal alsó ablakban a modell elemei között lehet navigálni. A jobb felső (nagy) ablakban látható a modell egy diagramja, a jobb alsó ablakban pedig egyes kiválasztott elemek tulajdonságai.
- Válasszuk ki bal oldalon az *AlarmSystem.di2* modellt (diagramot). Ez egy gépkocsi riasztóberendezésének modelljét tartalmazza. A modell kiválasztása után a fő panel alján nézzük végig a következő nézeteket:
  - Az osztályok a *Context and Classes* nézeten láthatók. A vizsgálandó vezérlő az *AlarmSystem* osztály. A külső (környezetből érkező) eseményeket <<signal>> sztereotípiával azonosítottuk (*Open* és *Close*: ajtó nyitása és zárása, *Lock* és *Unlock*: riasztó indítása és leállítása). Ezek mint "stimulusok" a *Requirements* nézeten is láthatók.

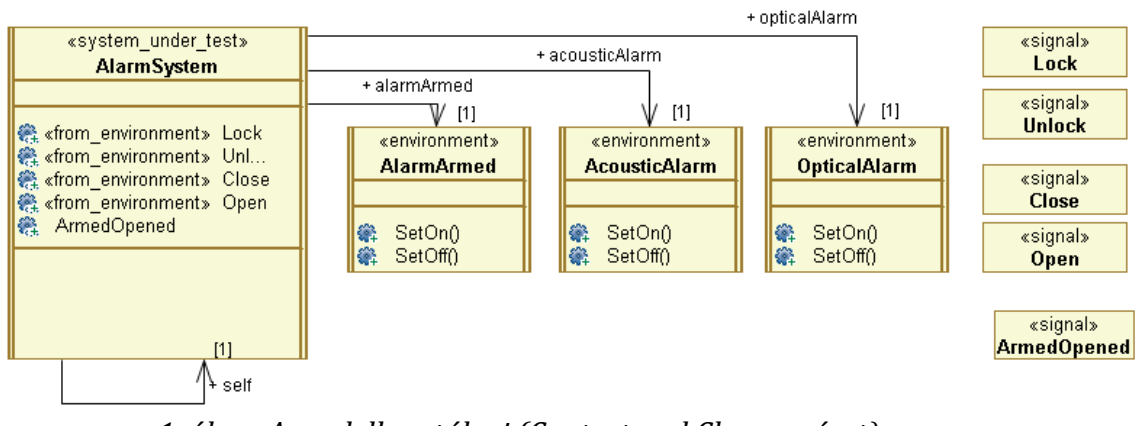

1. ábra: A modell osztályai (Context and Classes nézet)

• A modell konkrét objektumai az *Initialisation* nézeten találhatók.

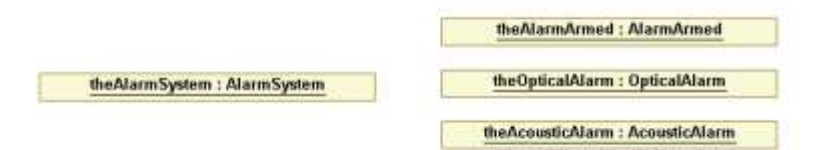

2. ábra: A modell objektumai (Initialisation nézet)

 Az SM\_AlarmSystem nézeten látszik a vezérlő állapottérképe az állapotok és trigger események intuitív elnevezésével. Tanulmányozzuk az állapottérképet! A TimeEvent\_\* elnevezések egy-egy időzítő eseményre utalnak, az akciók és őrfeltételek egy implementáció-független AGSL (Action and Guard Specification Language) nyelven vannak megadva (ezt egy akcióval ellátott állapotátmenet, entry avagy exit esemény kiválasztásakor a lenti tulajdonság ablakban figyelhetjük meg).

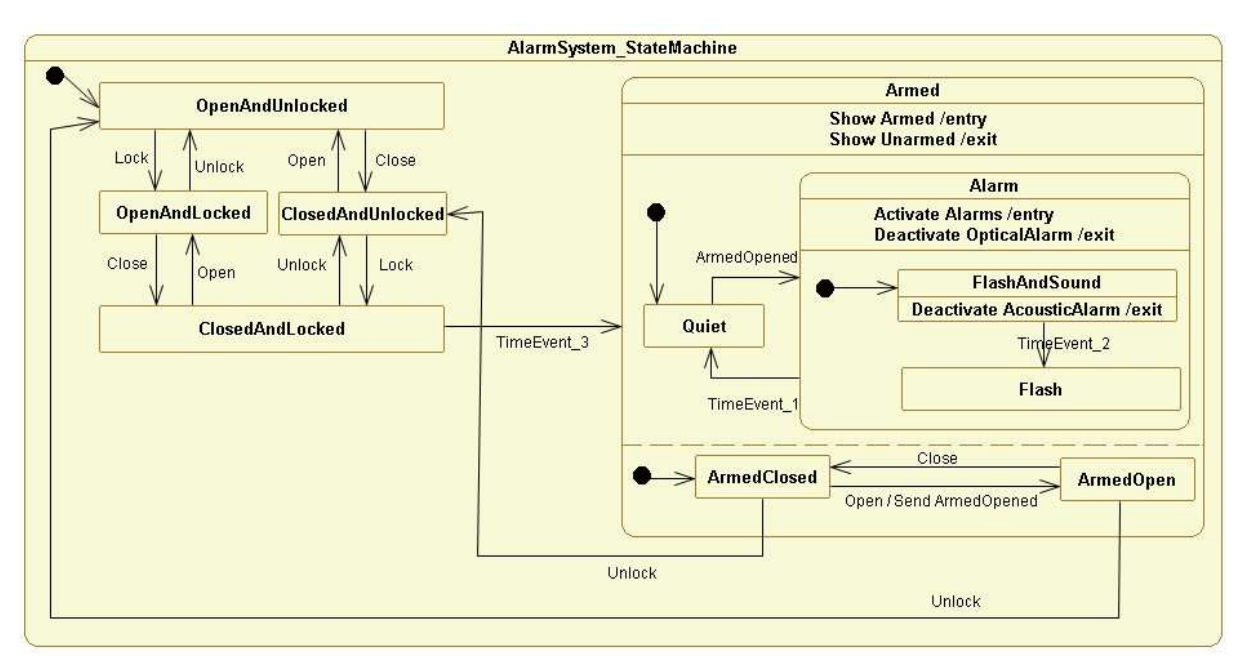

3. ábra: Az AlarSystem osztály állapottérképe (SM\_AlarmSystem nézet)

A modell átnézése után transzformáljuk a modellt az UPPAAL által elfogadott formális modellé, azaz időzített automatává.

- 1. Ehhez az *AlarmSystem.uml* fájlon a jobb egérgombot lenyomva válasszuk ki a *State Machines / Build SMTE Model* menüpontot. Így keletkezik egy *AlarmSystem.smtef* fájl (ez egy belső modell reprezentáció).
- 2. Ezután ezen az *AlarmSystem.smtef* fájlon a jobb egérgombbal már a *State Machines / Transform to Uppaal* menüpontot választhatjuk ki, és a formális modell előáll (a felbukkanó ablakban nem szükséges a *coverage analysis related code* generálását kérni ez majd teszteléshez lesz fontos)!

Az ellenőrzéshez nyissuk meg a keletkezett *AlarmSystem.xml* modellt (a Papyrus workspace *com.ford.mogentes.cas* könyvtárából) az UPPAAL eszközben, és gondoljuk végig a válaszokat a következő kérdésekre, illetve végezzük el a feladatokat:

- 1. Az UML állapottérkép modell nem rögzíti a környezet viselkedését (hogyan érkezhetnek a külső események). A modellellenőrzéshez viszont ennek megadására is szükség van. A modelltranszformáció egy alapértelmezett környezeti modellt illeszt a rendszer modellje mellé; ez látható az UPPAAL *EnvironmentTemplate* automatájában: a környezet az *eqInsertTail* funkcióval illeszt egy-egy újabb eseményt az eseménysor végére. Mit határoz meg ez az automata, milyen sorrendben érkezhetnek a külső események?
- 2. Nézzünk rá a vezérlőt leíró *AlarmSystemTemplate* automatára! Vajon miért ilyen bonyolult? Tipp: Gondoljunk az UML állapottérképek szemantikájára. Miért szükséges olyan sok DROP akcióval ellátott átmenet, ami egy-egy esemény eldobását modellezi? Hogyan oldhatók fel egy olyan alacsony szintű formalizmusban, mint ez az automata, a hierarchikus állapotok és konkurens régiók?

- 3. Az UPPAAL Verifier ablakába írjuk be az *A[] not deadlock* követelményt, ami a modell holtpontmentességét fogalmazza meg. Végezzük el az ellenőrzést!
- 4. Írjuk be és ellenőrizzük az E<> theAlarmSystemProcess.STABLE\_OpenAndLocked követelményt! Ennek értelmezéséhez vegyük figyelembe a következőket: Az UPPAAL modellben az állapotokat precízen kell megadni, ehhez a következő elnevezési konvenció tartozik: szükséges az objektumhoz tartozó automata példány neve (theAlarmSystemProcess), majd annak megadása, hogy stabil állapotkonfigurációról van szó (STABLE), majd maga az állapotkonfiguráció az állapottérkép modell alapján (itt egyszerűen az OpenAndLocked állapot). Ezek után fogalmazzuk meg természetes nyelven, mit ír elő ez a követelmény! Az UML állapottérkép modellre nézve ellenőrizzük, hogy a riasztó csak azután lesz élesítve (Armed állapot), ha becsukják az ajtót.
- 5. Egy összetett állapotkonfiguráció esetén ennek nevét az egyes alállapotok \_ jellel elválasztott egymás után írásával állítja elő a transzformáció. Így például egy összetett állapotkonfiguráció a *theAlarmSystemProcess.STABLE\_Armed\_Quiet\_ArmedClosed* keressük meg ezt az állapotkonfigurációt az állapottérkép modellen!
- 6. Formalizáljuk és ellenőrizzük a következő lehetőséget: A vezérlő képes-e eljutni a kezdőállapotból abba az állapotba, ahol a riasztás már élesítve van, nem szól a riasztó, pedig az ajtó nyitva?
- 7. Nézzük meg az állapottérkép modellt, és válaszoljuk meg, hogy az előző pontban ellenőrzött állapotkonfiguráció elérhetősége miért nem jelenti azt, hogy a vezérlő terve hibás!

# Forráskód ellenőrzése

Forráskód ellenőrzéséhez két, Java forrásokhoz való statikus ellenőrző eszközt, a FindBugsot és a PMD-t fogjuk használni.

- 1. Indítsuk el az Eclipse-et, és nyissuk meg a C:\code\GYAK2 workspace-t. Ebben az Eclipse példányban már fel lett telepítve a FindBugs és PMD Eclipse plugin verziója. Ezek elérhetősége:
  - a. FindBugs <u>http://findbugs.cs.umd.edu/eclipse</u>
  - b. PMD <u>http://pmd.sf.net/eclipse</u>
- 2. A gyakorlat során a json.simple nevű nyílt forrású projektet fogjuk megvizsgálni.
  - a. A forráskódban már a fordító is talál problémákat, amiket warningok segítségével megjelöl, pl. nem elérhető kód, soha nem olvasott változó.

#### FindBugs

- 3. Futtassuk le a FindBugs ellenőrzését: *jobb gomb a projekt nevén > FindBugs > Find Bugs*.
  - a. A FindBugs esetén cél volt, hogy kevés téves hibát (false positve) jelezzen, így általában kevés dolgot jelöl, de azokkal érdemes is mindenképp foglalkozni.
  - b. Váltsunk át a FindBugs nézetre, és nézzük meg a hibák leírását, majd keressük ki a hozzájuk tartozó kódot. Valóban hibák ezek?
  - c. Nézzük meg a projekt tulajdonságainál a FindBugs beállításait. Itt kapunk egy részletes listát arról, hogy milyen ellenőrzéseket hajt végre. Engedélyezzük, hogy ezt projekt szinten tudjuk szabályozni, állítsuk magasabbra a jelentés szintjét, hogy a kevésbé súlyosabb hibákat is jelezze. (Ezek a beállítások ilyenkor bekerülnek a *.settings* könyvtárban lévő FindBugs prefs fájlba, amit akár berakhatunk a verziókezelő rendszerbe, így minden fejlesztő ugyanazokat a szabályokat fogja használni.) Talált-e a FindBugs újabb hibát?
  - d. Ha végeztünk, akkor *jobb gomb a projekt nevén > FindBugs > Clear Bug Markers* menüponttal rejtsük el a FindBugs hibajelzéseit.

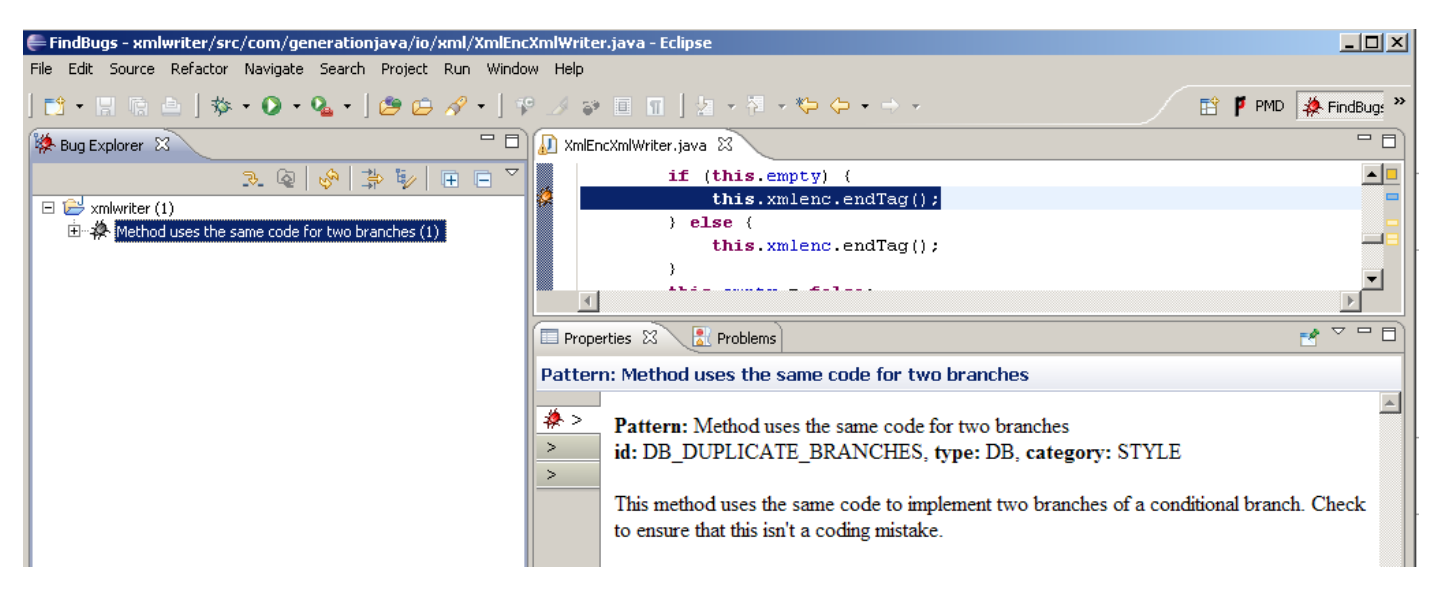

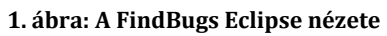

### PMD

- 4. Futtassuk le a PMD ellenőrzését is: jobb gomb a projekt nevén > PMD > Check code
  - a. A PMD általában nagyszámú problémát jelez. Ezek egy része nem biztos, hogy gondot jelent az adott projektben, így érdemes testreszabni a szabálykészletét mindig az adott projekthez. Ezért nagyon fontos, hogy már a fejlesztés legelején használjuk a statikus ellenőrző eszközt. Ha 1000 sor forrás megírása után indítjuk el először, akkor már sokkal nehezebb az 50-100 hiba kijavításának nekiállni.

| 📮 PMD - xmlwriter/src/com/generationjava/io/xml/PrettyPrinterXmlWriter.java - Eclipse                                                                                                    |                                 |                                               |
|----------------------------------------------------------------------------------------------------|---------------------------------|-----------------------------------------------|
| File Edit Source Refactor Navigate Search Project Run Window Help                                                                                                    |                                 |                                               |
| 😂 • 🗑 📾   ॐ • O • Q •   🥙 🗁 🖋 •   ♥ 🕖 ;                                                                                                    | • <b>□ □   ☆ • ☆ • ☆ •</b> → •  | 🖹 🖡 PMD 🎄 FindBugs »                          |
| 🛱 Package Explorer 🛛 📄 🔄 🖓 🖓 🖓                                                                                                    | 妃 PrettyPrinterXmlWriter.java 🛛 |                                               |
| 🗆 🔂 xmlwriter                                                                                                    | * Write out a chunk of          | comment. This helper method surrounds         |
| 📮 🔁 src                                                                                                    | * passed in data with           | the xml comment tag.                          |
| 🖻 🤀 com.generationjava.io.xml                                                                                                    | *                               |                                               |
| 🕀 🔊 😥 AbstractXmlWriter.java                                                                                                    | * @param String of tex          | t to comment.                                 |
| 🕀 😥 DelegatingXmlWriter.java                                                                                                    | */                              |                                               |
| 🕀 🔊 🔛 EmptyElementXmlWriter.java                                                                                                    | 🤷 😑 🛛 public XmlWriter writeC   | omment(String comment) throws IOExcept 🔤      |
|                                                                                                    | indentChunk();                  |                                               |
| ∃ JarvWriter.java                                                                                                    | (Comment.startsWith("")) (      |                                               |
| H PrettyPrinterXmlWriter.java                                                                                                    | comment = " "+c                 | omment;                                       |
|                                                                                                    | ,<br>,                          |                                               |
| E Miller in a set the interview of the set of the set o |                                 |                                               |
| E Milling Annous, java                                                                                                    | 🖬 Violations Overview 🛛         | z" 🛛 🔹 🔹 🔹 📮 🗖                                |
| The M XmW//iter java                                                                                                    | △ Element                       | # Violations # Violations/LOC # Violations/Me |
| T mlWriterTest, java                                                                                                    | 🗄 🖳 🕗 AbstractXmlWriter.java    | 5 312.5 / 1000 1.25                           |
|                                                                                                    | 🕂 🗊 DelegatingXmlWriter.java    | 8 142.9 / 1000 0.57                           |
| 🕼 Violations Outline 🛛 🔪 🗸 🗸 🖓 🗖                                                                                                    | 🗄 🗓 EmptyElementXmlWriter.java  | 11 159.4 / 1000 1.38                          |
| Z Error Message                                                                                                    | 🗄 🗄 FormattingXmlWriter.java    | 12 255.3 / 1000 1.71                          |
| Xvoid reassigning parameters such as 'comment' 181                                                                                                    | 🗄 🗹 JarvWriter.java             | 19 267.6 / 1000 1.73                          |
| Avoid reassigning parameters such as 'comment' 181                                                                                                    | PrettyPrinterXmlWriter.java     | 15 133.9/1000 1.07                            |
| This class has too many methods, consider refactoring it. 39                                                                                                    | SimplifyStartsWith              | 1 8.9 / 1000 0.07                             |
| Found non-transient, non-static member. Please mark as transien 41                                                                                                    | TooManyMethods                  | 1 8.9/1000 0.07                               |
| Found non-transient, non-static member. Please mark as transien 42                                                                                                    | CollapsibleIrStatements         |                                               |
| Found non-transient, non-static member. Please mark as transien                                                                                                    |                                 | (max) 5 44.6 / 1000 0.36                      |
| Found non-transient, non-static member. Please mark as transien 45                                                                                                    |                                 | 2 17.9 1000 0.14                              |
| Found non-transient non-static member. Please mark as transien                                                                                                    |                                 | (indx) 5 44.0 / 1000 0.36                     |
|                                                                                                    |                                 |                                               |
|                                                                                                    | Writable Smart Insert           | 183 : 9                                       |
|                                                                                                    |                                 |                                               |

2. ábra: A PMD Eclipse nézete

- b. Váltsunk át a PMD nézetbe, majd nyissuk meg az org.json.simple.Test.java fájlt.
  - i. Nézzük meg, hogy milyen típusú hibákat talált a fájlban!
  - Nézzük meg az "Avoid instantiating Boolean…" hiba részletes leírását (*jobb gomb > Show Details*). A hibák leírásánál mindig találunk egy rövid indoklást és példát, valamint egy URL-t a hibatípus hivatalos leírására. Miért javasolja a forrás módosítást ebben az esetben?
  - iii. Ha megnéztünk egy adott hibát, és úgy döntünk, hogy az adott esetben nem gond, akkor lehet a "Mark as reviewed" opcióval lehet ezt külön jelölni (ilyenkor bekerül egy speciális //NOPMD komment az adott sorhoz). Jelöljük meg az egyik hibát így, azonban ne felejtsünk el indoklást is írni hozzá!
  - iv. Ha úgy gondoljuk, hogy egy szabályt egyáltalán nem akarunk használni, akkor azt a projekt tulajdonságainál ki lehet kapcsolni. Példaként kapcsoljuk ki az egyik szabály!
  - v. A PMD képes az egy az egyben átmásolt kódrészletek azonosítására. Keressünk ilyen kódrészleteket a projektben (*PMD > Find Suspect Cut and Paste*)!

- vi. Nézzük át a többi fájlban szereplő hibatípusokat, hogy pontosabb képet kapjunk arról, hogy milyen hibák megtalálásában segíthet minket egy ilyen eszköz!
- vii. Nézzük meg a projekt beállításainál a PMD-re vonatkozó részt. Itt lehetne egyesével ki- és bekapcsolni az egyes ellenőrzési szabályokat. Fussuk át, hogy miket tud vizsgálni a PMD!
- viii. Az eddigiek a PMD-nek még csak egy kis szeletét mutatták. Nyissuk meg a globális beállításokat (*Window > Preferences*), és keressük ki itt a PMD *Rule configuration* beállításait. Kapcsoljuk be az összes szabályt (ez jelenleg több mint 300 szabály!), és így is futtassunk egy ellenőrzést.

### További információ

Az következő cikk egy érdekes összefoglaló, hogy a Google belül hogyan használja a FindBugs eszközt:

N. Ayewah *et al.* "Experiences Using Static Analysis to Find Bugs", IEEE Software, vol. 25 (2008), pp. 22-29, URL: <u>http://research.google.com/pub34339.html</u>

Ebben a cikkben pedig a Coverity statikus analízis eszköz fejlesztői osztják meg a tapasztalataikat:

Bessey et al. "A Few Billion Lines of Code Later: Using Static Analysis to Find Bugs in the Real World", Comm. of the ACM, Vol. 53 No. 2, pp. 66-75. DOI: 10.1145/1646353.1646374